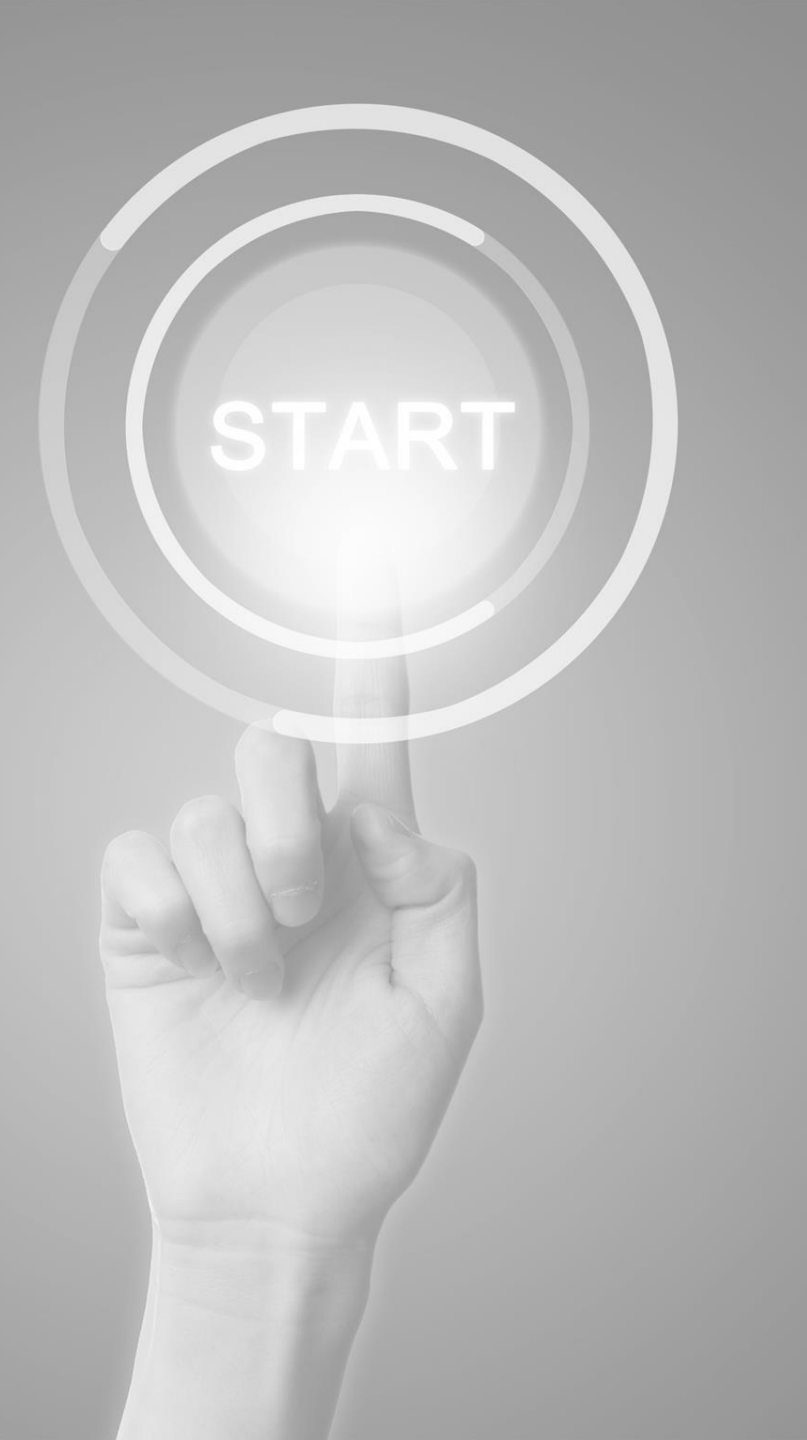

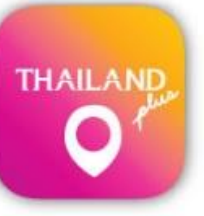

## วิธีการใช้งาน

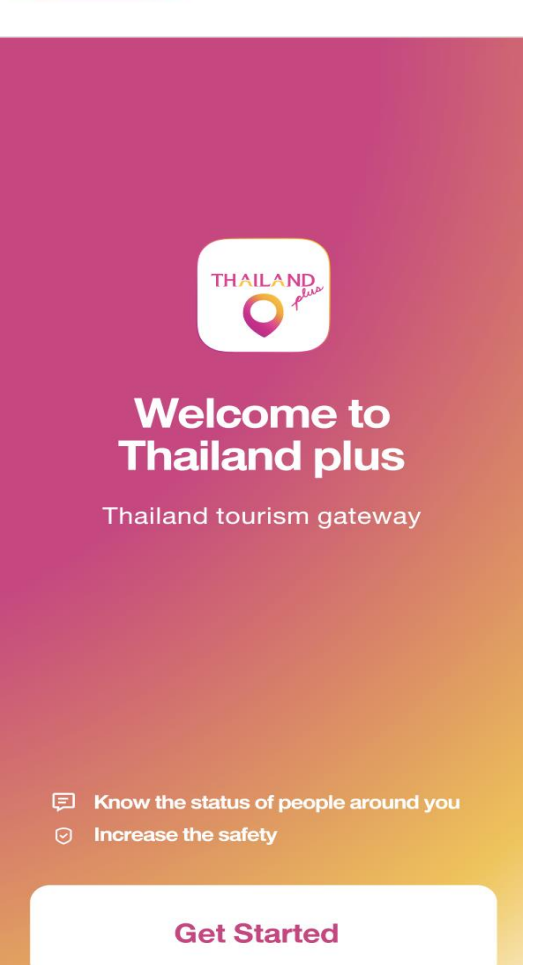

แอปพลิเคชัน

# **ThailandPlus**

นำเสนอโดย สำนักงานพัฒนาธัฐบาลดิจิทัล (องค์กาธมหาชน)

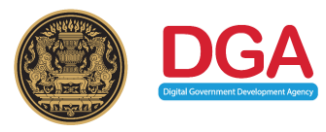

#### ีมาตรการป้องกันโรคติดเชื้อ COVID-19 สำหรับผู้เดินทางเข้ามาในราชอาณาจักรไทย กรณีมีโทรศัพท์เคลื่อนที่

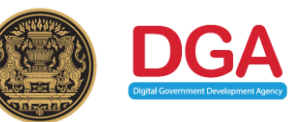

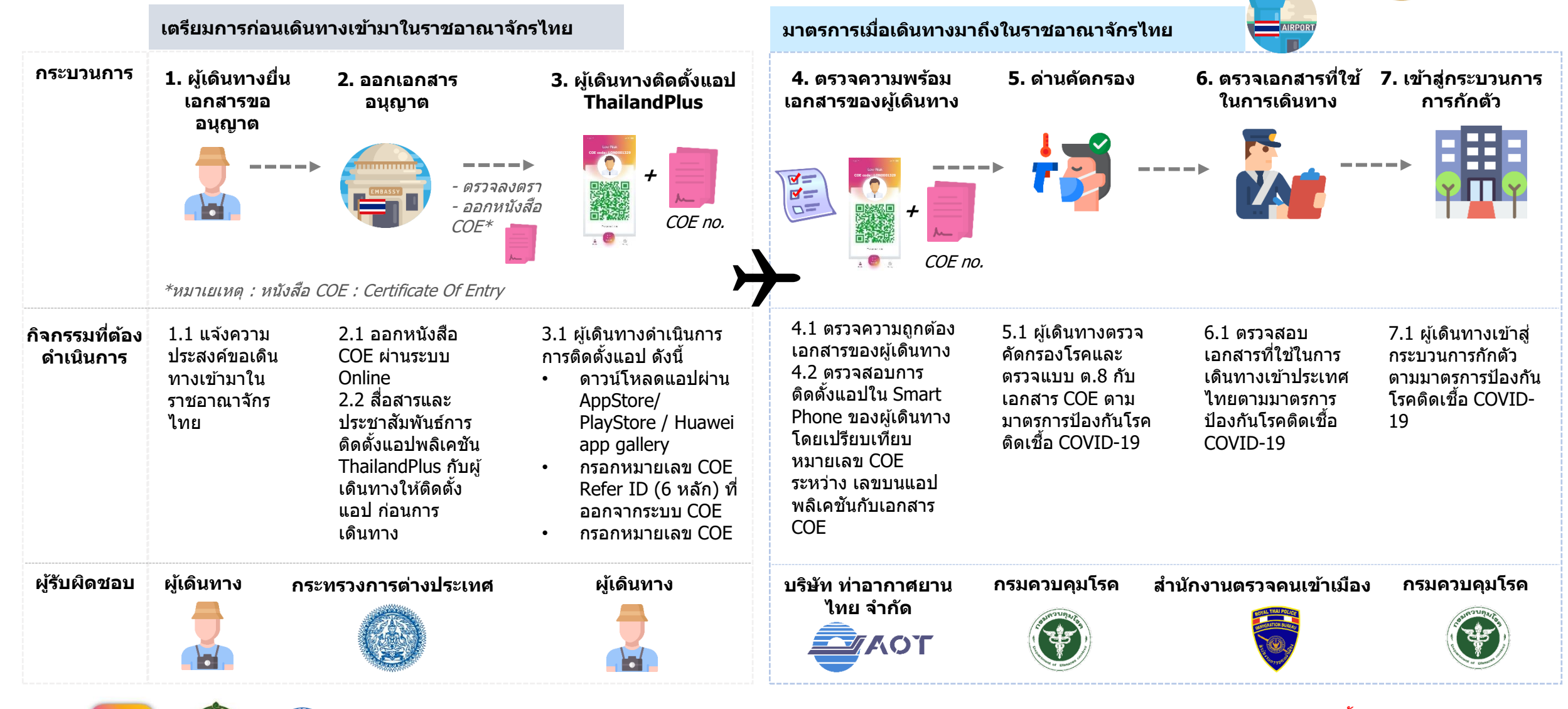

ทีมผู้พัฒนาแอปพลิเคชัน ThailandPlus

หมายเหตุ : มาตรการป้องกันนี้ จะมีขอบเขตครอบคลุมผู้ เดินทางอากาศเท่านั้น

## หัวข้อการอบรม 1) วิธีการลงทะเบียนแอปพลิเคชัน 2) วิธีการแก้ไขแอปพลิเคชัน

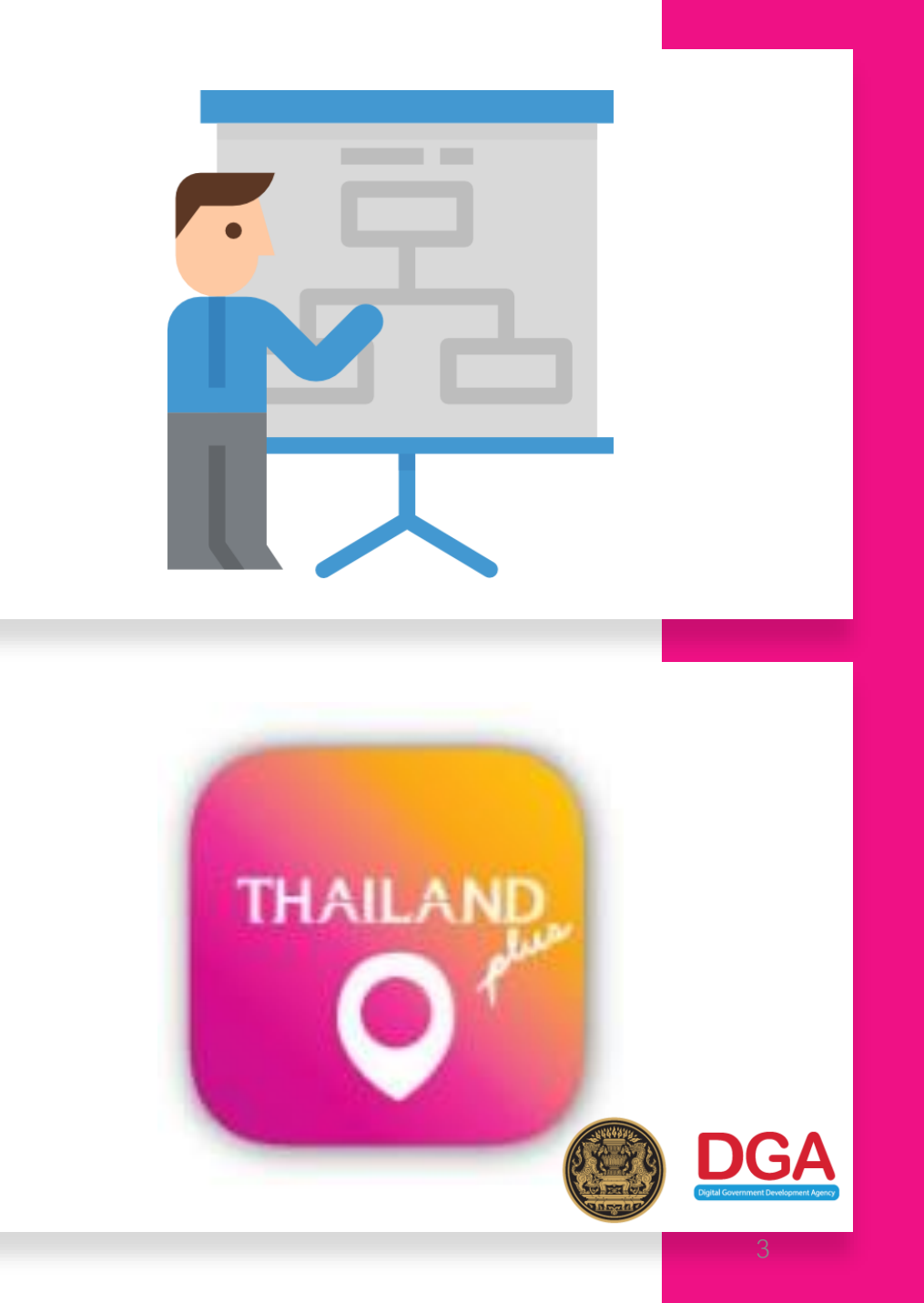

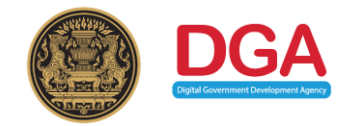

ผู้เดินทางดาวน์โหลดแอปพลิเดชัน ThailandPlus ลงในโทธศัพท์เดลื่อนที่ ก่อนเดินทางมายังประเทศไทย ผ่านช่องทางที่กำหนด

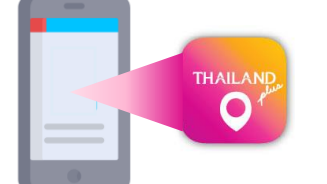

#### ชื่อแอปพลิเคชัน

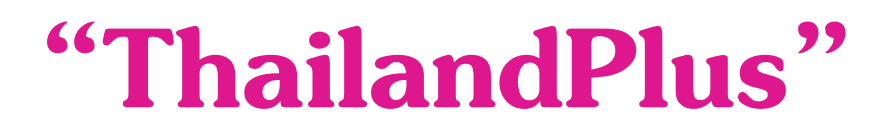

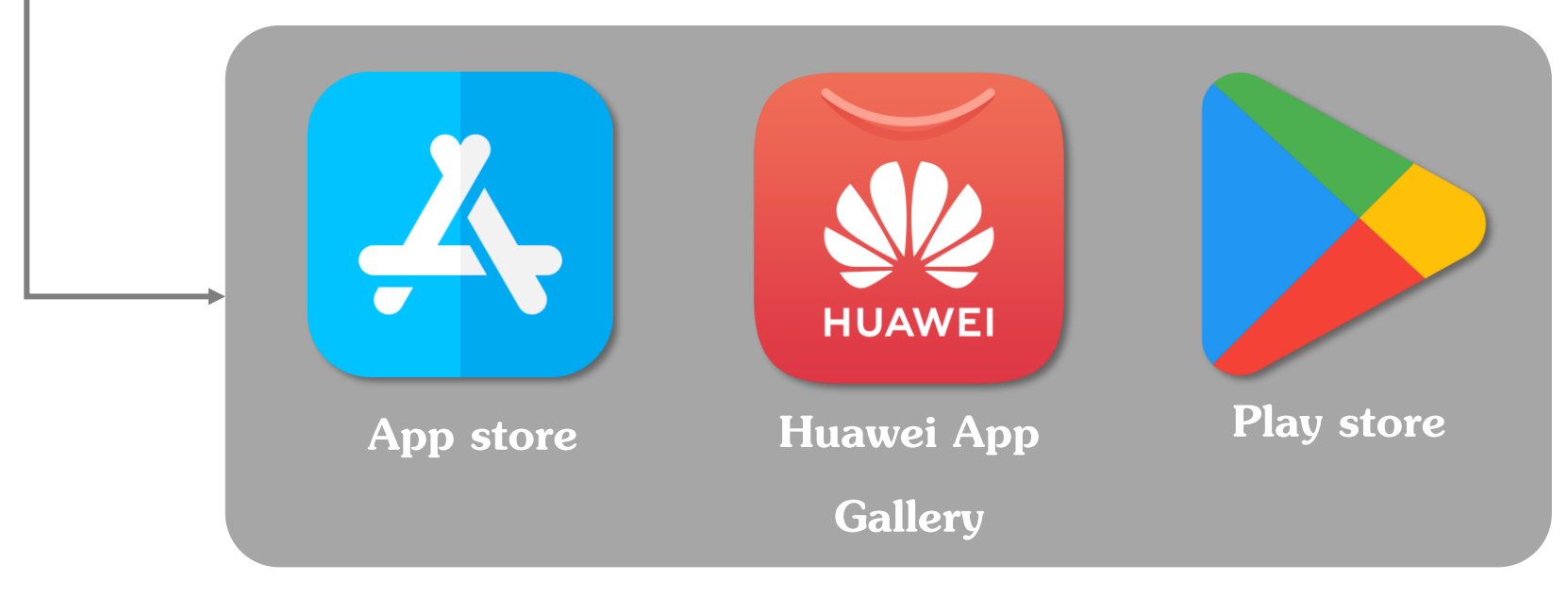

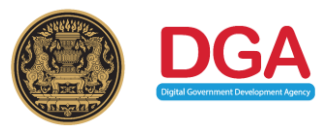

#### หน้าแรกของแอปพลิเคชัน

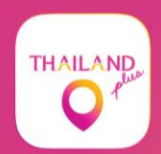

#### Welcome to **Thailand plus**

Thailand tourism gateway

#### E Know the status of people around you

Increase the safety

**Get Started** 

#### ผู้เดินทางรับทราบ นโยบายดวามเป็นส่วนตัว

| Carrier 奈                                                  | 3:38 PM                                                                                                    | Carrier 🗢 5:0                                                         | в РМ 🔳                      |  |
|------------------------------------------------------------|----------------------------------------------------------------------------------------------------|-----------------------------------------------------------------------|-----------------------------|--|
| (                                                          |                                                                                                    | page for the latest information on our Policy. If you continue to     |                             |  |
| ×                                                          |                                                                                                    | use the App after the Policy has been revised and updated, we         |                             |  |
| Terms & Conditions                                         |                                                                                                    | will assume that you have agreed with all the terms of our            |                             |  |
| Prior to using this application                            |                                                                                                    | Policy including all subsequent changes.                              |                             |  |
| please accept the following terms and conditions           |                                                                                                    | Non-Line II Control                                                   |                             |  |
|                                                            |                                                                                                    | 10. Contact Us                                                        |                             |  |
| The Application "ThailandPlus" (hereinafter referred to as |                                                                                                    | If you have any concerns or queries regarding personal                |                             |  |
| the "App") is owned and operated by the Digital Government |                                                                                                    | Digital Government Development Agency (Public                         |                             |  |
| Development Agency (Pub                                    | lic Organization) (hereinafter                                                                                                    | Organization) (DGA)                                                   |                             |  |
| referred to as "We") under                                 | Carrier 🗢 3:38                                                                                                    | PM 🔳                                                                  | er Building 108 Rangnam Rd. |  |
| development of a monitorir                                 | i onoj. moronoro, no onoourugo                                                                                                    | jou to portouroury rottort tino                                       |                             |  |
| emergency situations (here                                 | page for the latest information or                                                                                                    | our Policy. If you continue to                                        |                             |  |
| to support doctors, nurses,                                | use the App after the Policy has                                                                                                    | been revised and updated, we                                          | 6060 E-mail :               |  |
| authorities in handling the (                              | will assume that you have agree                                                                                                    | d with all the terms of our                                           |                             |  |
| agencies, as well as App u                                 | Policy including all subsequent c                                                                                                    | banges                                                                | the App, please call: 1111  |  |
| potential spread of COVID-                                 | i bioy including an subsequent o                                                                                                    | hanges.                                                               | CC)                         |  |
|                                                            |                                                                                                    |                                                                       | resolve your problems.      |  |
| This App collects, uses,                                   | 10. Contact Us                                                                                                    | ame effective on 27 April 2020                                        |                             |  |
| (hereinafter referred to as "                              | If you have any concerns or qu                                                                                                    |                                                                       |                             |  |
| protect the vital interests of                             | data, please contact:                                                                                                    |                                                                       |                             |  |
| immediate vicinity, and the                                | Digital Government Developm                                                                                                    |                                                                       |                             |  |
| at tracking potential infection                            | Organization) (DGA)                                                                                                    | Itions                                                                |                             |  |
| while monitoring the spread<br>information provided by Ap  | 17th Floor, Bangkok Thai Tow                                                                                                    | er Building 108 Bangnam Bd.                                           |                             |  |
|                                                            | Phavathai                                                                                                    |                                                                       |                             |  |
|                                                            | Deteksterni Deseksk 10400                                                                                                    | XI                                                                    |                             |  |
| Before using the App, we                                   | Ratchatewi, Bangkok 10400                                                                                                    |                                                                       |                             |  |
| carefully read this Data Pro                               | Contact Center : (+66) 0 2612                                                                                                    |                                                                       |                             |  |
| (hereinafter referred to as t                              | contact@dga.or.th                                                                                                    |                                                                       |                             |  |
| and agreements referred in                                 | If you have any problems with the App, please call: 1111                                                                                                    |                                                                       |                             |  |
| by these terms and agreen                                  | (Government Contact Center: GCC)                                                                                                    |                                                                       |                             |  |
|                                                            | We will try our best to help or r                                                                                                    | esolve your problems.                                                 |                             |  |
|                                                            | Anna pasa na mananan 🔸 amilik dia siki kawina ang kata 1990 k. Kata 1990 k. Kata 19 | na filo y sena stran anna 📕 francésia anna anna fan d'Orl 2008 (2008) |                             |  |
|                                                            | This Data Protection Policy beca                                                                                                    | me effective on 27 April 2020                                         |                             |  |

ผู้เดินทางดวรอ่าน นโยบายดวามเป็นส่วนตัวในกาธใช้ บริการอย่างรอบดอบก่อนใช้งาน ซึ่งข้อตกลงนี้จะมีผลผูกพันในทาง กฎหมายเมื่อท่านเช้าใช้งาน <u>โดยแอป</u> พลิเดชันนี้เป็นระบบเฝ้าระวังเพื่อ ธองธับสถานการณ์ฉุกเฉินของ **ประเทศไทย** เป็นเครื่องมือที่ช่วย รับมือการระบาดของโรคติดเชื้อไวรัส โดโธน่า 2019 (COVID-19) เมื่อท่านได้อ่านนโยบาย ้นี้โดยตลอดและ**กดปุ่มยอมรับ ท่าน** ยอมเงื่อนไขกาธประมวลข้อมูลส่วน

**บุคคลของท่านตามนโยบาย** นี้

I accept these terms and conditions

Version 2020.2

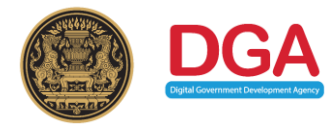

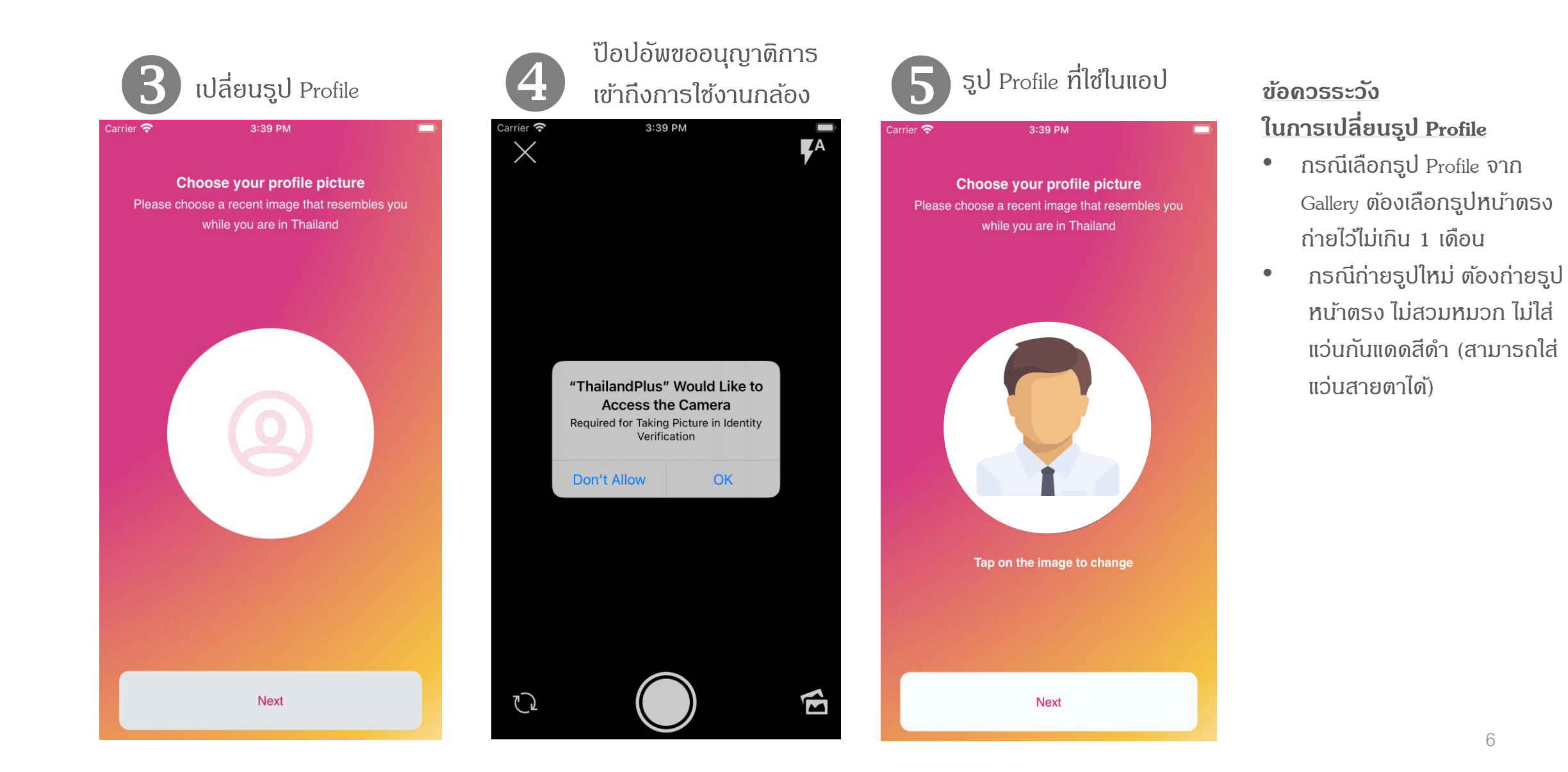

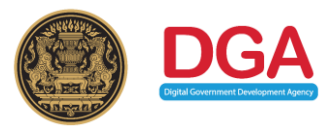

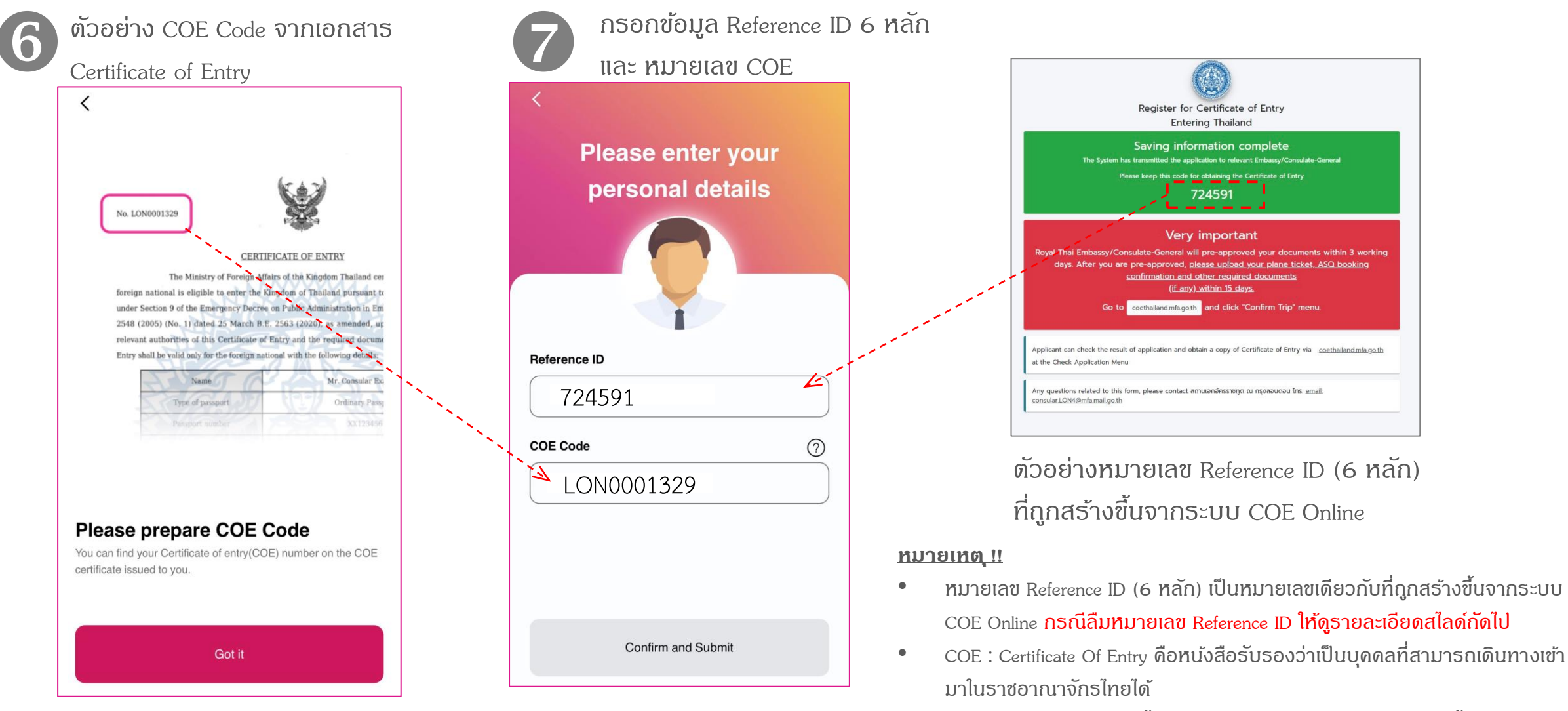

 หากกรอกข้อมูลผิด 3 ครั้งจะถูก lock เป็นเวลา 5 นาที หลังจากนั้นจะสามารถ กลับมากรอกข้อมูลได้อีกครั้ง

#### กรณีลืมหมายเลข Reference ID จากระบบ COE Online

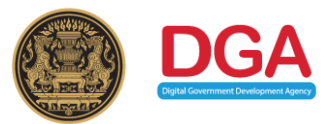

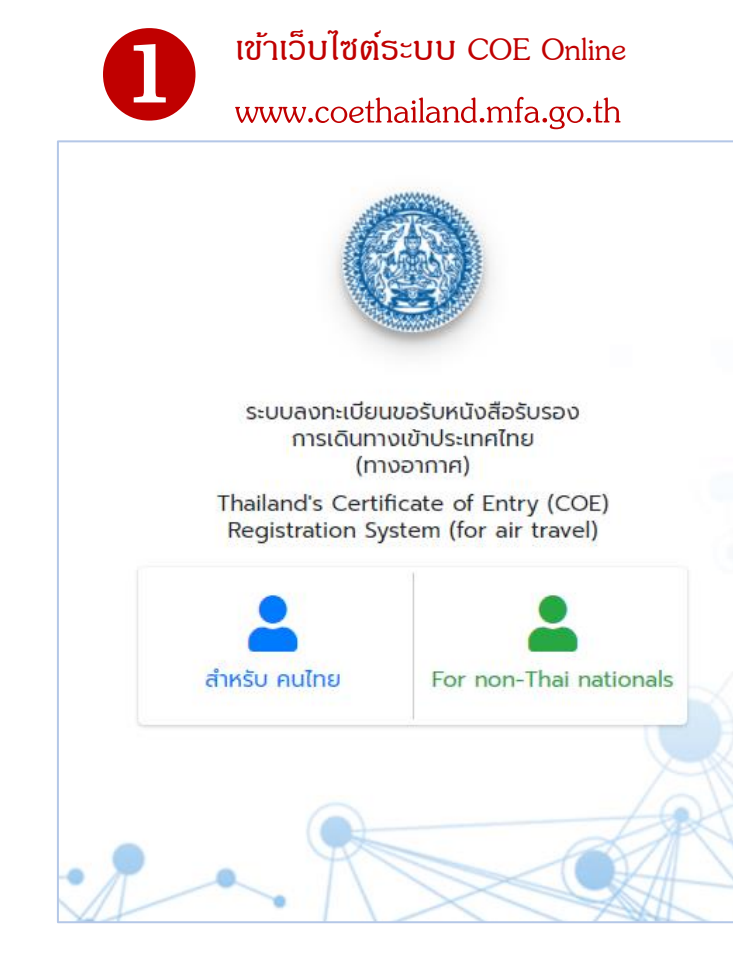

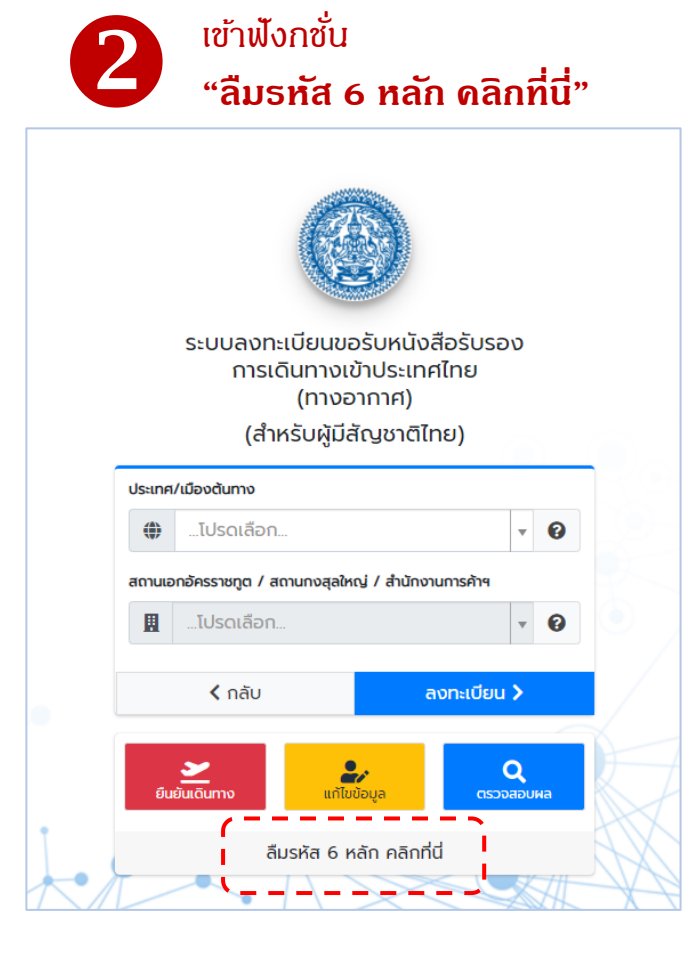

| B | กรอกข้อมูลเพื่อขอรหัส 6 หลัก      |
|---|-----------------------------------|
|   |                                   |
|   | กรุณากรอกข้อมูลเพื่อขอรหัส 6 หลัก |
|   | หมายเลขหนังสือเดินทาง             |
|   | โปรดระบุชื่อ ภาษาอังกฤษ           |
|   | โปรดระบุนามสกุล ภาษาอังกฤษ        |
|   | วันเดือนปีเกิด                    |
|   | Search X Close                    |
|   |                                   |

หมายเหตุ : สามารถเข้าไปดูรายละเอียดการใช้งาน ระบบ COE Online ทาง YouTube :

https://www.youtube.com/watch?v=c9KAufUyRJY& feature=youtu.be

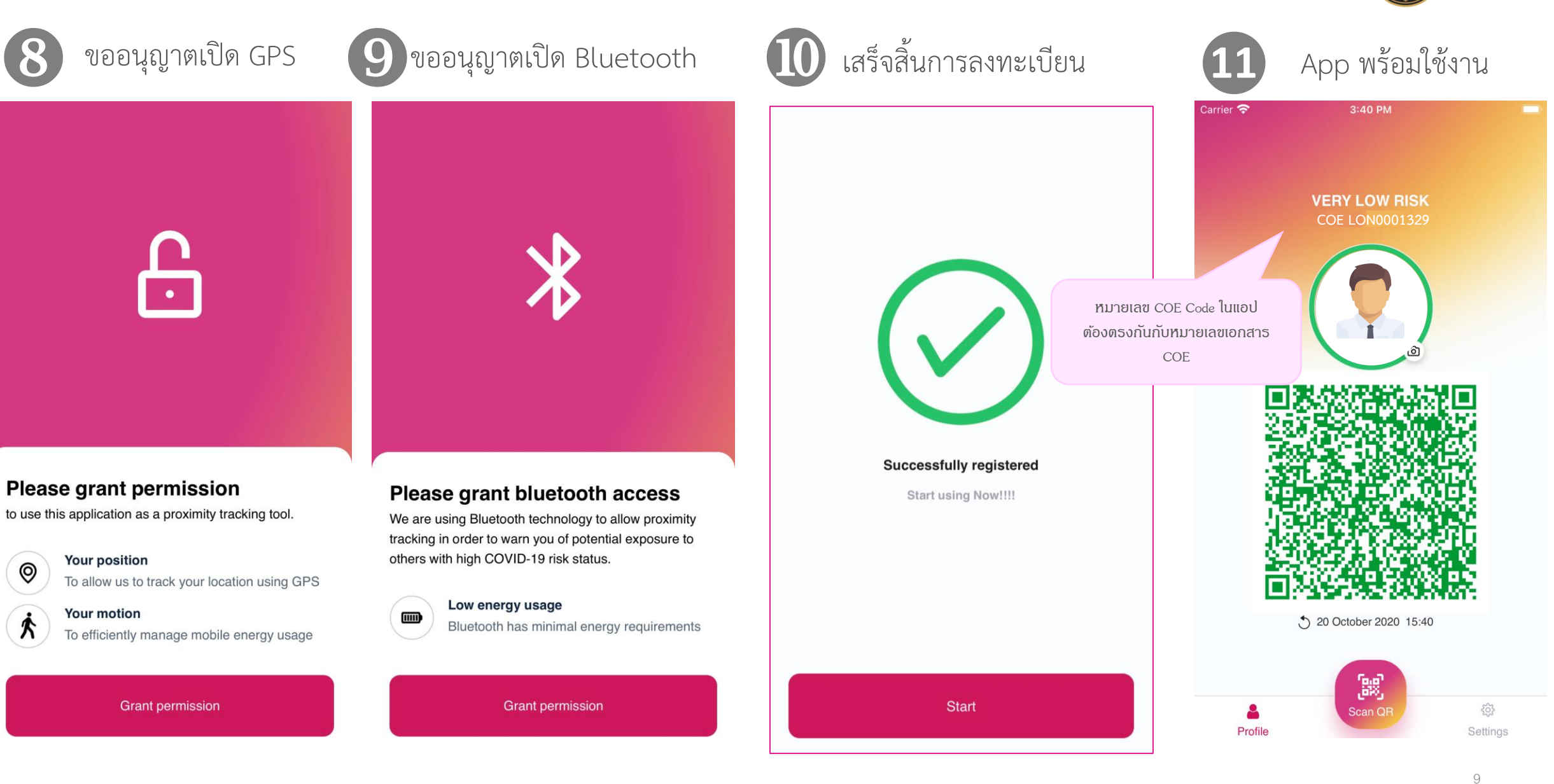

0

А

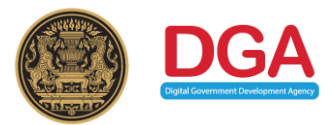

# ขั้นตอนการแก้ไขแอปพลิเคชัน ThailandPlus

Topi ThailandPlus Edit Function

#### ขั้นตอนการแก้ไขแอปพลิเคชัน ThailandPlus เมื่อเดินทางมาถึงประเทศไทย

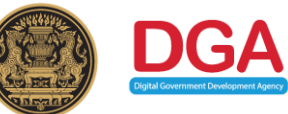

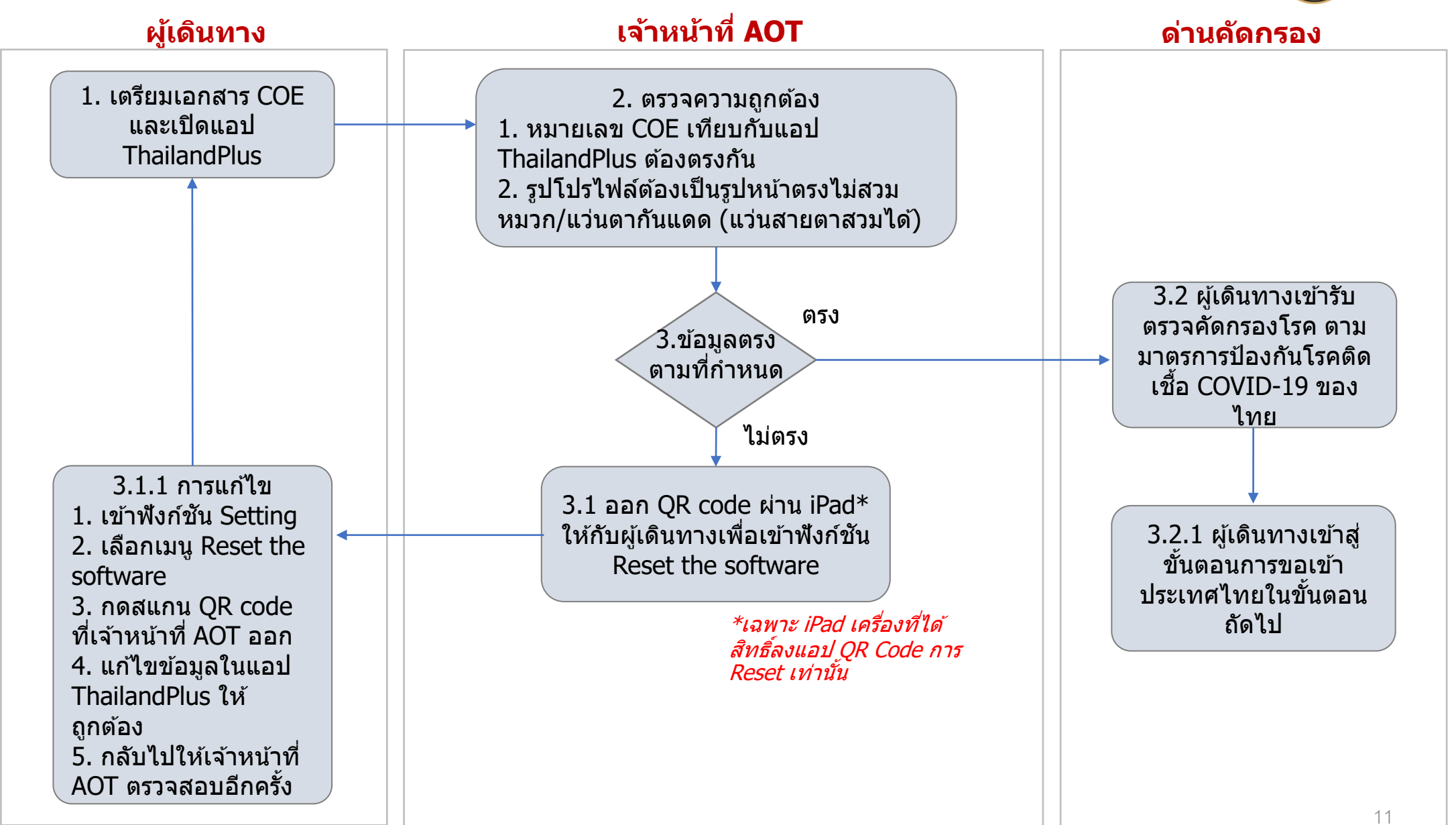

## ขั้นตอนการตรวจสอบข้อมูล COE กับแอปพลิเคชัน ThailandPlus

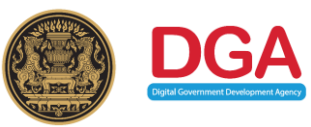

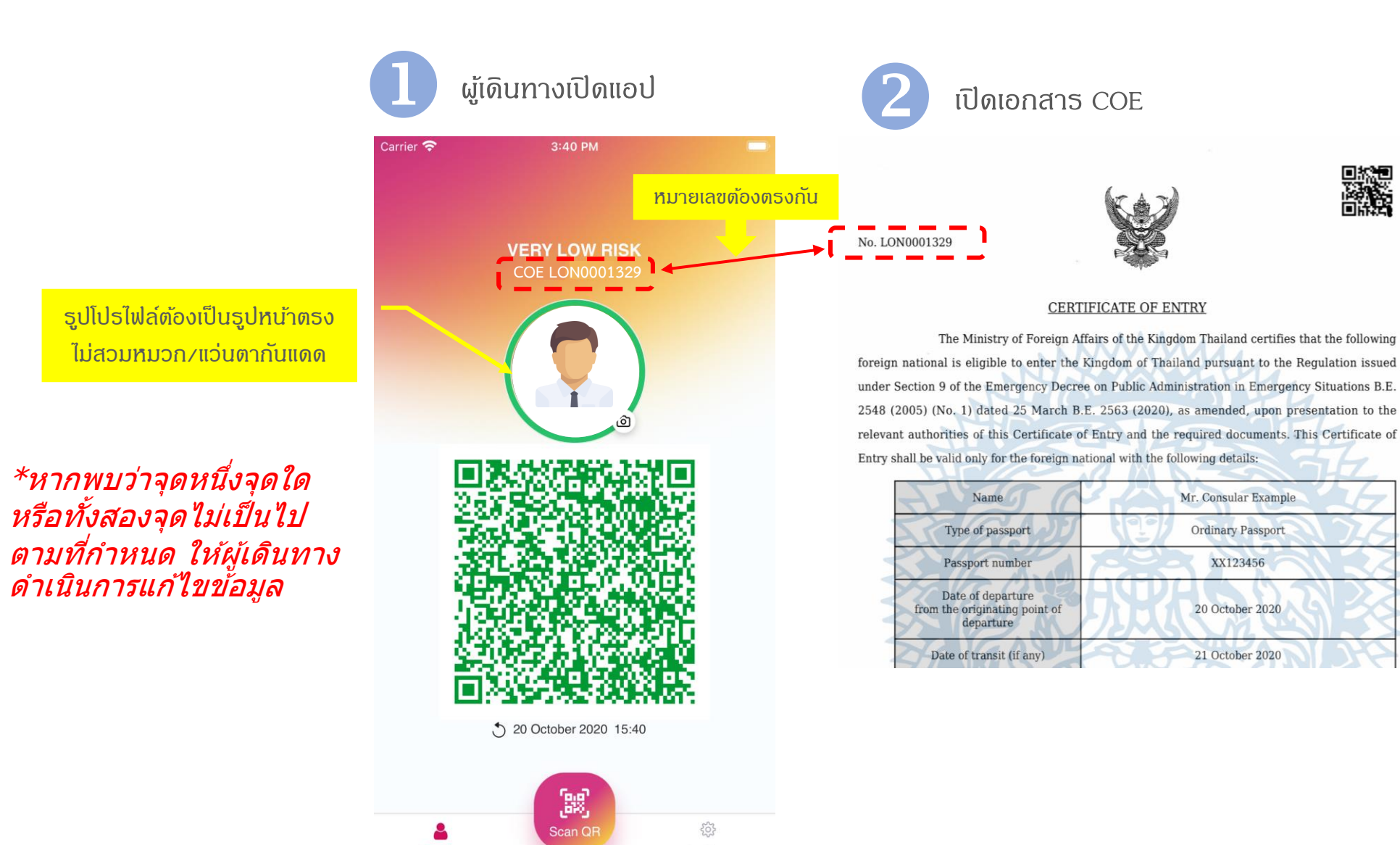

Settings

Profile

#### ้วิธีดืนการตั้งด่าซอฟต์แวร์ สำหรับเจ้าหน้าที่

| AOT | <mark>ออก</mark> QR Code สำหรับเล            | ู่ภ้าฟังก์ซัน Reset ข้อมูล                                             |                                                                                               | Compat                                | ible Hardware: IPad ກຸກຣຸ່ມ |
|-----|----------------------------------------------|------------------------------------------------------------------------|-----------------------------------------------------------------------------------------------|---------------------------------------|-----------------------------|
| 1   | <b>หน้าแรกของแอป</b><br>ThailandPlus Staff   | ใส่หมายเลขโทธศัพท์มือถือ<br>2 ประจำตัว จะได้รับ<br>หมายเลข OTP ทาง SMS | 3 กรอกหมายเลข OTP ที่<br>ได้รับ เพื่อยืนยันตัวตน                                              | 4 กดเพื่อสร้าง QR Code                | 5 QR Code จากเจ้าหน้าที่    |
|     |                                              | 12:41 4 🕈 🖿                                                            | 12:41 7                                                                                       | 12:40 ◀                               | 12:40 ◀                     |
|     | Thailand Plus<br>Software reset QR Generator | Enter your mobile number<br>before using QR Generator<br>0888888888    | Enter your mobile number before<br>using QR Generator<br>0888888888<br>Enter OTP code<br>1234 | Press 'Generate'<br>to create QR Code |                             |
|     | Start                                        | Submit                                                                 | Submit                                                                                        | Generate                              | Generate                    |

AOT จะต้องส่งธายชื่อเจ้าหน้าที่และเบอธ์ โทธศัพท์ที่สามาธถใช้ธะบุตัวตนมาขึ้น ทะเบียนธับสิทธิ์กับ สพธ. เท่านั้น (ขั้นตอนนี่ จำเป็นต้องเชื่อมต่ออินเตอธ์เน็ต) หากใม่ได้ลงทะเบียนหมายเลขโทธศัพท์ ไว้กับทาง สพธ. จะไม่ได้ธับหมายเลข ลงทะเบียน (ขั้นตอนนี้จำเป็นต้อง เชื่อมต่ออินเตอธ์เน็ต)

สามาธกกดปุ่ม Generate QR Code เพื่อ สร้าง QR Code ได้ตลอด (ขั้นตอนนี้ไม่ จำเป็นต้องเชื่อมต่ออินเตอร์เน็ต) QR Code มีอายุ 10 วินาทีเท่านั้น 1 QR ใช้สำหรับการ Reset 1 ครั้ง (ขั้นตอนนี่ไม่จำเป็นต้องเชื่อมต่อ อินเตอร์เน็ต) <sub>13</sub>

DGA

#### ้วิธีดื่นการตั้งค่าซอฟต์แวร์ สำหรับผู้เดินทาง

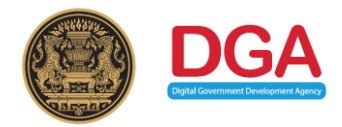

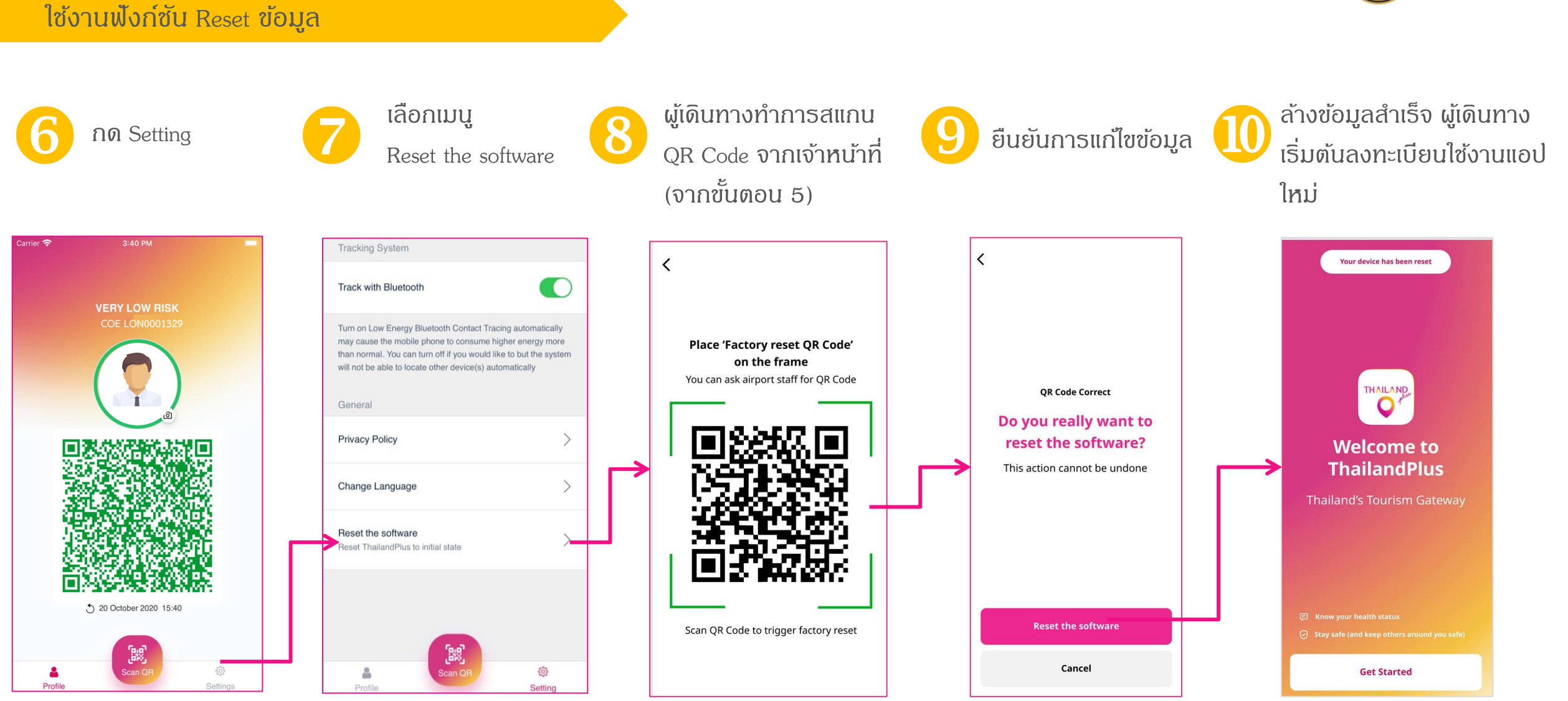

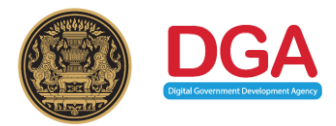

# Thank You

สำนักงานพัฒนารัฐบาลดิจิทัล (องค์การมหาชน) (สพร.) Digital Government Development Agency (Public Organization) Website : <u>www.dga.or.th</u>, https://thailandplus.in.th